# لوصولا يف مكحتلا دعاوق نيوكت ىلع (ARP) ناونعلا ليلحت لوكوتوربل 300 ةلسلسلا نم ةرادملا تالوحملا

#### فدەلا

سفن نم MAC ناونع ىلإ زامجلل IP ناونع (ARP) ناونعلا ليلحت لوكوتورب مجرتي ىلإ ةمزحلا لصت امدنع ARP. تامجه نم ةكبشلا ةيامحل ARP صحف مدختسي .زامجلا موقي ،امب قوثوم ريغ امنأ ىلع امفيرعت مت (تاطابترإ عيمجت ةعومجم/ذفنم) قمجاو مت يتلا MAC نيوانعو IP نيوانعب قمزحلل MAC ناونعو IP ناونع قنراقمب ARP صحف ،ققباطتم نيوانعلا تناك اذإ ARP. يل لوصولا يف مكحتلا دعاوق يف اقبسم امفيرعت ،ققباطتم نيوانعل اتناك اذإ ARP. يل لوصولا يف مكحتلا دعاوق يف اقبسم امفيرعت عاشنإ ةيفيك لاقملا اذه حرشي .امهيجوت قداع متيو قحلاص قمزحلا رابتع متي مت يف مكحت قعومجم كل دومولا يف مكحتلا دعاوق يف اقبسم المفيرع مالا ليفي مكت متومجم عليك من المولي المتابع متيو محام مريم المت المولي من يوف ملاحت قومجم علي المولي المتيام المتيو محمد من المولي المراب متيا متي مك مالا ليف ملاحت المال المال المال المي المولي المتيام من ملاحت المال المت المتيام الميل الميليم

:تاوطخ ةدع عابتا كيلع بجي ،ARP تامجه نم ةيامح ءاشنإل

<u>ليل حت لوكوتورب صحف صئاصخ نيوكت</u> عجار .لوحملا ىلع ARP صحف نيكمت بجي<sup>.</sup> .تاميلعت ىلع لوصحلل <u>300 ةلسلسلا نم ةرادملا تالوحملا ىلع (ARP)</u>قلاقملاا <u>ناونع</u>

نيوكتل .اهب قوثوم ريغ ربتعت يتلا تاهجاولا ىلع طقف ARP صحف ءارجإ نكمي<sup>.</sup> ليوكوتورب صحف ص<u>ئاصخ نيوكت</u> ىلإ عجرا ،اهب قوثوم ريغ وأ اهب قوثوم اهنأ ىلع ةهجاو .<u>300 ةلسلسلا نم ةرادملا تالوحملا ىلع (ARP)</u> ةلاقملاا <u>ناونع ليلحت</u>

يه ARP ىلا لوصولا يف مكحتالا ةعومجم <u>ARP ىلا لوصولا يف مكحت ةعومجم ءاشنا</u> ةهجاو ىلع لوصولاب اهل حومسمالا ةفالتخمالا ةزهجألال MAC ناونعو IP ناونعب ةمئاق اهب قوثوم ريغ.

كلذ دعب كيلع بجي ،ARP ىلإ لوصولا يف مكحتلا ةعومجم ىلإ ةيفاضإ ةزهجأ ةفاضإل· <u>ARP ىل لوصولا يف ةيفاضا مكحت دعاوق ءاشنا</u>

كنكمي ،كلذ عمو <u>VLAN ةكبشل ARP علا لوصولا يف مكحت ةعومجم صيصخت</u>· ةيرهاظ ةيلحم ةكبش لكل طقف ةدحاو ARP علا لوصولا يف مكحت ةعومجم نيوكت (VLAN).

### قيبطتلل ةلباقلا ةزهجألا

SF/SG 300 Series ةرادملا تالوحملا<sup>.</sup>

#### جماربلا رادصإ

•1.3.0.62

## ARP ىلإ لوصولا يف مكحتلا نيوكت

<u>ARP ىلإ لوصولا يف مكحت ةعومجم ءاشنا</u>

صحف < نامألا رتخاو بيولا نيوكتل ةدعاسملا ةادألا ىل لوخدلا ليجستب مق .1 ةوطخلا ARP دوصو يف مكحتلا ةحفص رهظت .ARP كل لوصولا يف مكحتلا ARP

| ARP Access Control       |                         |
|--------------------------|-------------------------|
| ARP Access Control Table |                         |
|                          | ARP Access Control Name |
| 0 re                     | sults found.            |
| Add Delete               |                         |
| ARP Access Control Rules |                         |

.*ARP ىلإ لوصولا مكحت رصنع ةفاضإ* ةذفان رهظي .**(Add) ةفاضإ** قوف رقنا .2 ةوطخلا

| ARP Access Control Name: | ARP Access Control 1 |
|--------------------------|----------------------|
| IP Address:              | 192.168.0.1          |
| MAC Address:             | 10:10:10:10:10       |
| Apply Close              |                      |

يف مكحتلا مسا لقح يف لوصولا يف مكحتلا ةعومجمل بوغرملا مسالا لخداً .3 ةوطخلا ل لوصولا ARP.

ناونع لقح يف لوصولا يف مكحتلا ىلٍ ەنييعت متيس يذلا IP ناونع لخدأ .4 ةوطخلا IP.

لقح يف لوصولا يف مكحتلا رصنعل هنييعت متيس يذلا MAC ناونع لخداً .5 ةوطخلا ناونع MAC.

يتلا ةقيرطلا يه هذه .زاهجلا سفن ىلإ MAC ناونعو IP ناونع ريشي نأ بجي **:ةظحالم** هب قوثوم زاهجلا نأ نم لوحملا اهب ققحتي.

<u>ARP ىلإ لوصولا يف مكحتلا دعاوق ةفاضا</u>

مكحتلا دعاوق ةفاضإل ARP ىلإ لوصولا يف مكحت ةعومجم كيدل نوكي نأ بجي **:قظحالم** دعب كلذب تمق دق نكت مل اذإ قباسلا عطقملا لامكإ ءاجرلا ARP. ىلإ لوصولا يف

صحف < نامألا رتخاو بيولا نيوكتل ةدعاسملا ةادألا ىل لوخدلا ليجستب مق .1 ةوطخلا ARP ل لوصولا يف مكحتلا دعاوق ةحفص رهظت .ARP **يف مكحتلا دعاوق <** ARP

| ARP Access Control Rules                                                         |             |                |  |
|----------------------------------------------------------------------------------|-------------|----------------|--|
| ARP Access Control Rule Table                                                    |             |                |  |
| Filter: ARP Access Control Name equals to ARP Access Control 1 - Go Clear Filter |             |                |  |
| ARP Access Control Name                                                          | IP Address  | MAC Address    |  |
| ARP Access Control 1                                                             | 192.168.0.1 | 10:10:10:10:10 |  |
| Add Delete                                                                       |             |                |  |
| ARP Access Control                                                               |             |                |  |

مدختساف ،ARP ىلإ لوصولا يف مكحتلا ءامساً نم ديدعلا كيدل تناك اذإ **:ةظحالم** اهيف بوغرملا ريغ ARP ىلإ لوصولا يف مكحتلا ءامساً ةيفصتل ةيفصتلا ةفيظو.

ى*ل لوصول يف مكحتل دعاوق ةفاض* راطال رهظي .**(Add) ةفاض** قوف رقنا .2 ةوطخل *ARP*.

| ARP Access Control Name: | ARP Access Control 1 - |
|--------------------------|------------------------|
| IP Address:              | 192.168.0.2            |
| MAC Address:             | 00:00:00:00:00:00      |
| Apply Close              |                        |

ةمئاقلا نم هيلٍ يرخأ ةدعاق ةفاضإل لوصولا يف مكحتلا مسا رتخأ .3 ةوطخلا ل لوصولا يف مكحتلا مسال ةلدسنملا

ناونع لقح يف لوصولا يف مكحتلا ىلٍ ەنييعت متيس يذلا IP ناونع لخدأ .4 ةوطخلا IP.

لقح يف لوصولا يف مكحتلا رصنعل ەنييعت متيس يذلا MAC ناونع لخداً .5 ةوطخلا ناونع MAC.

ىلا ەتڧاضا ديرت ديدج زاەج نم ەلاخدا متي يذلا نيوانعلا جوز نوكي نأ بجي **:ةظحالم** لوصولا يف مكحتلا ةعومجم.

نم جورخلل **قالغاٍ** قوف رقنا مث تارييغتلا قيبطتل **قيبطت** قوف رقنا .6 ةوطخلا ما جورخلل **قالغاٍ** قوف رقنا مث تارييغتلا مي الما تفاضاً راطإلا ARP.

| ARP Access Control Rules                                                       |             |                |  |
|--------------------------------------------------------------------------------|-------------|----------------|--|
| ARP Access Control Rule Table                                                  |             |                |  |
| Filter: ARP Access Control Name equals to ARP Access Control 1 Go Clear Filter |             |                |  |
| ARP Access Control Name                                                        | IP Address  | MAC Address    |  |
| ARP Access Control 1                                                           | 192.168.0.1 | 10:10:10:10:10 |  |
| ARP Access Control 1                                                           | 192.168.0.2 | 00:00:00:00:00 |  |
| Add Delete                                                                     |             |                |  |
| ARP Access Control                                                             |             |                |  |

#### <u>VLAN ةكبش ىلإ ARP ىلإ لوصولا يف مكحتاا نيوكت</u>

ةكبش لكل طقف ةدحاو ARP ىلإ لوصولا يف مكحت ةعومجم ةفاضإ كنكمي **:ةظحالم** ةزهجأ ةفاضإل ARP ىلإ لوصولا يف مكحتلا دعاوق مدختساً .(VLAN) قيرهاظ قيلحم ةكبش ىلإ ةعومجملا هذه نيوكت مث ARP لوصولا يف مكحتلا ةعومجم ىلإ ةددعتم VLAN.

صحف < نامألا رتخاو بيولا نيوكتل ةدعاسملا ةادألا ىلا لوخدلا ليجستب مق 1. قوطخلا ARP *تادادعا خل*ام رمظت VLAN. تادادع المحص رمظت VLAN.

| VLAN Settings                   |  |  |
|---------------------------------|--|--|
| Available VLANs: Enabled VLANs: |  |  |
| Apply Cancel                    |  |  |
| VLAN Settings Table             |  |  |
| ULAN ARP Access Control Name    |  |  |
| 0 results found.                |  |  |
| Add Delete                      |  |  |
|                                 |  |  |

ةفاضإ ديرت يتلا VLAN ةكبش قوف رقنا ،ةحاتملا VLAN تاكبش لقح يف .2 ةوطخلا تاكبش لقح ىلإ هلقنل < رزلا قوف رقناو اهيلٍ ARP ىلإ لوصولا يف مكحت ةعومجم VLAN ا.ةنكمملا

يف مكحتلا ةفاضإب حامسلاو VLAN ةكبش نيكمتل **قيبطت** قوف رقنا .3 ةوطخلا ىل لوصول ARP.

الكبش ىل ARP كال لوصول يف مكحتان ةفاضإل **قفاض ا**قوف رقنا .4 ةوطخل VLAN. *تادادع ا*قذفان رهظي VLAN.

| VLAN:                    | 1 •                    |
|--------------------------|------------------------|
| ARP Access Control Name: | ARP Access Control 1 - |
| Apply Close              | )                      |

. VLAN ةكبشل ةلدسنملا ةمئاقلا نم VLAN ةكبش رتخأ .5 ةوطخلا

ةكبش ىلع ەقىيبطت دىرت يذلا ARP ىلإ لوصولا يف مكحتلا مسا رتخأ .6 ةوطخلا VLAN ىلإ لوصولا يف مكحتلا مسال ةلدسنملا ةمئاقلا نم ەذە VLAN

*تادادعإ ةذفان* نم جورخلل **قالغإ** رقنا مث تارييغتلا قيبطتل **قيبطت** رقنا .7 ةوطخلا كلع يوتحت اهترتخإ يتلا VLAN ةكبش نأ VLAN تادادعإ لودج ضرعي نأ بجي . مانملا ARP لوصو يف مكحتلا رصانع.

| VLAN Settings Table |        |                         |  |  |
|---------------------|--------|-------------------------|--|--|
|                     | VLAN   | ARP Access Control Name |  |  |
|                     | VLAN 1 | ARP Access Control 1    |  |  |
|                     | Add    | Delete                  |  |  |

ةمجرتاا مذه لوح

تمجرت Cisco تايان تايانق تال نم قعومجم مادختساب دنتسمل اذه Cisco تمجرت ملاعل العامي عيمج يف نيم دختسمل لمعد يوتحم ميدقت لقيرشبل و امك ققيقد نوكت نل قيل قمجرت لضفاً نأ قظعالم يجرُي .قصاخل امهتغلب Cisco ياخت .فرتحم مجرتم اممدقي يتل القيفارت عال قمجرت اعم ل احل اوه يل إ أم اد عوجرل اب يصوُتو تامجرت الاذة ققد نع اهتي لوئسم Systems الما يا إ أم الا عنه يل الان الانتيام الال الانتيال الانت الما